## Share Calendars in Office 365 (Mac)

You can share your calendars in Outlook 2016 for Mac with family, friends, and coworkers. Permissions you can set range from co-owner to view-only, and you can take away their permissions to see your calendar at any time. After setting up email in Office 365, you will have to re-establish shared calendars.

| <ul> <li>Calendar</li> <li>Birthdays</li> <li>Jody Hilderbran</li> <li>United States holidays</li> <li>Shared Calendars</li> <li>Library 221</li> <li>Miller, John F.</li> <li>Smart Folders</li> </ul> | <ol> <li>Open your Outlook calendar</li> <li>Locate the <i>Shared Calendars list</i> in the Navigation Pane</li> <li>Hold down the Control button and click (Ctrl + Click) the <b>Shared Calendars</b> folder on the named shared calendar</li> </ol> |
|----------------------------------------------------------------------------------------------------|----------------------------------------------------------------------------------------------------|
| Open in New Window<br>Color ►<br>New Folder<br>Rename Folder<br>Move Folder<br>Copy Folder<br>Delete<br>Synchronize Now                                                                                 | 4. On the next menu, click D <b>elete Calendar.</b><br>Repeat this process until you delete all of your<br>shared calendars (include shared rooms)                                                                                                    |
| Synchronize Now<br>Sharing Permissions<br>Properties<br>Remove From View                                                                                                    | 5. Click the <i>Organize</i> tab and click <b>Calendar</b><br><b>Permissions</b>                                                                                                    |

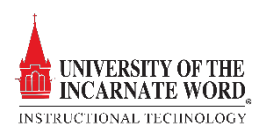

| Calendar Properties                                                                                                    |                                                                                                    |
|----------------------------------------------------------------------------------------------------|----------------------------------------------------------------------------------------------------|
| General Storage Permissions                                                                                                    |                                                                                                    |
|                                                                                                    |                                                                                                    |
| User Role                                                                                                    |                                                                                                    |
| Default Free/Busy time                                                                                                    |                                                                                                    |
| Schroeder, Neil J. Free/Busy time                                                                                                    |                                                                                                    |
| Martinez-Palaci Free/Busy time                                                                                                    |                                                                                                    |
| Moore, Antonio D. Free/Busy time                                                                                                    |                                                                                                    |
| Segovia, Ignacio Free/Busy time                                                                                                    |                                                                                                    |
| Miller, John F. Free/Busy time                                                                                                    |                                                                                                    |
|                                                                                                    |                                                                                                    |
| Remove Add User                                                                                                    |                                                                                                    |
| Permission Levels Erec/Rusy Oply                                                                                                    | 6. In the <i>Calendar Properties</i> box, click <b>Add</b>                                                                 |
| Permission Level: Preebusy only                                                                                                    | Uson                                                                                                    |
| Read                                                                                                    | User.                                                                                                    |
| O None Create items                                                                                                    |                                                                                                    |
| Time, subject, location                                                                                                    |                                                                                                    |
| Free/Busy time     Edit own     Gainelle                                                                                                    |                                                                                                    |
| Full details                                                                                                    |                                                                                                    |
| Delete                                                                                                    |                                                                                                    |
| Delete                                                                                                    |                                                                                                    |
| None     Solution     Solution     Solu |                                                                                                    |
| Own Folder contact                                                                                                    |                                                                                                    |
| All Folder owner                                                                                                    |                                                                                                    |
| 0                                                                                                    |                                                                                                    |
| Cancel                                                                                                    |                                                                                                    |
|                                                                                                    | i                                                                                                    |
|                                                                                                    |                                                                                                    |
|                                                                                                    |                                                                                                    |
| Change time scale shown in calendar Jr                                                                                                    |                                                                                                    |
|                                                                                                    |                                                                                                    |
| Q hilder                                                                                                    | 3                                                                                                    |
|                                                                                                    |                                                                                                    |
| Hilderbran, Joseph A.                                                                                                    |                                                                                                    |
| Instruc Designer/Learning Mgmt                                                                                                    |                                                                                                    |
|                                                                                                    | 7 In the Search box type the name of the person                                                                            |
|                                                                                                    | 7. In the bearen box, type the name of the person                                                                          |
|                                                                                                    | you want to share your calendar with                                                                                       |
|                                                                                                    | you want to share your calendar with                                                                                       |
|                                                                                                    | 8 When you see their name annear in the list                                                                               |
|                                                                                                    | o. When you see then hame appear in the list,                                                                              |
|                                                                                                    | click it and then click <b>Add</b> (the <b>Onen</b> button                                                                 |
|                                                                                                    | chek it and then chek Add. (the <b>Open</b> button                                                                         |
|                                                                                                    | will change to $\mathbf{A}\mathbf{d}\mathbf{d}$                                                                            |
|                                                                                                    | will change to Audy                                                                                                    |
|                                                                                                    |                                                                                                    |
|                                                                                                    |                                                                                                    |
|                                                                                                    |                                                                                                    |
|                                                                                                    |                                                                                                    |
| Canaal                                                                                                    |                                                                                                    |
| Cancer                                                                                                    |                                                                                                    |
|                                                                                                    |                                                                                                    |
|                                                                                                    |                                                                                                    |
| Conoral Storage Permissions                                                                                                    |                                                                                                    |
| General Storage Permissions                                                                                                    |                                                                                                    |
| User Role                                                                                                    |                                                                                                    |
| Martinez-Palaci Free/Busy time                                                                                                    | 9 The Calendar Properties reports click                                                                                    |
| Moore, Antonio D. Free/Busy time                                                                                                    | 9. The Calendar Froperties re-opens, click                                                                                 |
| Segovia, Ignacio Free/Busy time                                                                                                    | the <b>Permission Level</b> down arrow                                                                                     |
| Miller, John F. Free/Busy time                                                                                                    | the <b>rennission Lever</b> down allow,                                                                                    |
| Evans, Rodney J. Free/Busy time                                                                                                    | and choose the permission level (Free/Busy                                                                                 |
| Gott, Adela M. Free/Busy time                                                                                                    | and choose the permission level ( <i>Free/Busy</i>                                                                         |
| Free/Busy time                                                                                                    | Onlyworks host)                                                                                                    |
|                                                                                                    | Olly WOLKS DESU                                                                                                    |
| Remove Add User                                                                                                    | 10 Click <b>OK</b>                                                                                                    |
|                                                                                                    |                                                                                                    |
| Permission Level: Free/Busy Only                                                                                                    |                                                                                                    |
| Read Write                                                                                                    |                                                                                                    |
| None Create items                                                                                                    | Note that the recipient of your share request                                                                              |
| Time subject location Create subfolders                                                                                                    | must annuarie it to complete the chaning                                                                                   |
| Eco (Rusu time                                                                                                    | must approve it to complete the sharing                                                                                    |
| Edit all                                                                                                    | transaction                                                                                                    |
| Fuil détails                                                                                                    | n ansacuon.                                                                                                    |
|                                                                                                    |                                                                                                    |
| Delete Other                                                                                                    |                                                                                                    |
| Delete Other                                                                                                    |                                                                                                    |
| Delete Other           One         Image: Control of the second second                   | You have shared your calendar with this user,                                                                              |
| Delete Other       Okan       None       Own       Folder visible       Folder contact                                                                                                    | You have shared your calendar with this user,                                                                              |
| Delete     Other       None     Image: Constant state state sta                                                     | <i>You have shared your calendar with this user, but for you to see their calendar; they must send</i>                     |
| Delete     Other       None     Image: Constant state state sta                                                     | You have shared your calendar with this user,<br>but for you to see their calendar; they must send<br>you a share request  |
| Delete Other  None Own All Cancel Cancel                                                                                                    | You have shared your calendar with this user,<br>but for you to see their calendar; they must send<br>you a share request. |
| Delete Other  None Own All Folder contact Folder owner  Cancel                                                                                                    | You have shared your calendar with this user,<br>but for you to see their calendar; they must send<br>you a share request. |

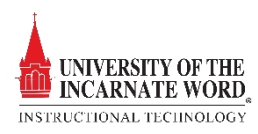

## Add Room Calendars

Library 221 library221@uiwtx.edu Library 230

library230@UIWTX.edu

Library Auditorium libraryauditorium@UIWTX.edu

Library Guest

Library Guest02

Library Guest03

Q library

LG

LG

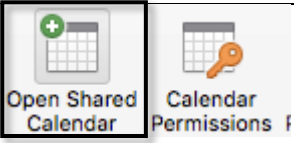

Open Calendar..

Library\_Guest01@studentuiwtx.onmicrosoft.com

Library\_Guest02@studentuiwtx.onmicrosoft.com

Library\_Guest03@studentuiwtx.onmicrosoft.com

Cancel

0

- 1. Click the *Organize* tab and click **Open Shared Calendar**
- 2. In the *Search* box, type the name of the e **room** you want to see
- 3. When the **room** appears in the list, click it and then click **Add**. (the **Open** button will change to **Add**)

|               | Calendar               |         |
|---------------|------------------------|---------|
|               | Birthdays              |         |
|               | Jody Hilderbran        |         |
|               | United States holidays |         |
| $\overline{}$ | Shared Calendars       |         |
|               | Library 221            |         |
|               | Miller, John F.        | $\odot$ |
| Sm            | art Folders            |         |

4. After a about 30 seconds, the calendar will populate to the *Shared Calendars list* on the Navigation Pane

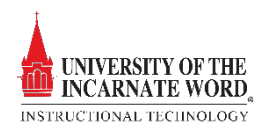